เรียน ผู้อำนวยการสถานีพัฒนาที่ดินอุตรดิตถ์

ด้วยข้าพเจ้า นายพศิน ฝ้ายเทศ ตำแหน่ง นักวิชาการเกษตรปฏิบัติการสังกัด สำนักงานพัฒนาที่ดินเขต ๘ กรมพัฒนาที่ดิน ได้เข้ารับการพัฒนาความรู้ๆ หลักสูตร การใช้งานระบบ LDD Zoning รุ่นที่ ๒/๒๕๖๖ ระหว่าง ระหว่าง เมษายน ๒๕๖๖ – กันยายน ๒๕๖๖ ณ สถานีพัฒนาที่ดินอุตรดิตถ์ ซึ่งหลักสูตรดังกล่าวจัดโดย กรมพัฒนาที่ดิน

บัดนี้ ข้าพเจ้าได้เข้ารับพัฒนาความรู้ฯ หลักสูตรดังกล่าวเรียบร้อยแล้ว จึงขอรายงานสรุปผล การพัฒนาความรู้ฯ เพื่อโปรดพิจารณา ดังนี้

## ๑. การพัฒนาความรู้ฯ ดังกล่าวมีวัตถุประสงค์เพื่อ

๑.๑ สามารถอธิบายวัตถุประสงค์และประโยชน์ของระบบแผนที่ทางเลือกพืชเศรษฐกิจ(LDD Zoning)
๑.๒ สามารถอธิบายองค์ประกอบของแผนที่ทางเลือกพืชเศรษฐกิจ(LDD Zoning)

๑.๓ สามารถอธิบายวิธีการใช้งานระบบแผนที่ทางเลือกพืชเศรษฐกิจ

## ๒. เนื้อหาและหัวข้อวิชาของการพัฒนาความรู้ฯ มีดังนี้

ความเป็นมาและแนวคิดในการพัฒนาระบบแผนที่ทางเลือกพืชเศรษฐกิจ LDD Zoning ได้ร่วมกันพัฒนา ระบบโดย ศูนย์เทคโนโลยีสารสนเทศและการสื่อสาร และกองนโยบายและแผนการใช้ที่ดิน เพื่อให้บริการข้อมูล เชิงพื้นที่ หรือข้อมูลสารสนเทศทางภูมิศาสตร์ เช่น ข้อมูลความเหมาะสมของพืชเศรษฐกิจ ๑๓ ชนิดพืช ได้แก่ ข้าว อ้อย ข้าวโพด มันสำปะหลัง ปาล์มน้ำมัน ยางพารา เงาะ มังคุด ทุเรียน ลำไย กาแฟ มะพร้าว และสับปะรด ข้อมูล แหล่งน้ำ ดิน ตำแหน่งศูนย์การเรียนรู้ ศูนย์ถ่ายทอดเทคโนโลยีของกรมพัฒนาที่ดิน ข้อมูลสำมะโนที่ดินด้าน เกษตรกรรม และยังสามารถใช้แผนที่ประกอบด้วย แผนที่เชิงเส้น แผนที่ภาพถ่ายออร์โธสี แผนที่ภาพถ่าย ดาวเทียม ชนิดต่างๆ และสามารถเชื่อมโยงข้อมูลเข้าสู่ระบบการบริหารจัดการการตัดสินใจเชิงพื้นที่ได้อีกด้วย

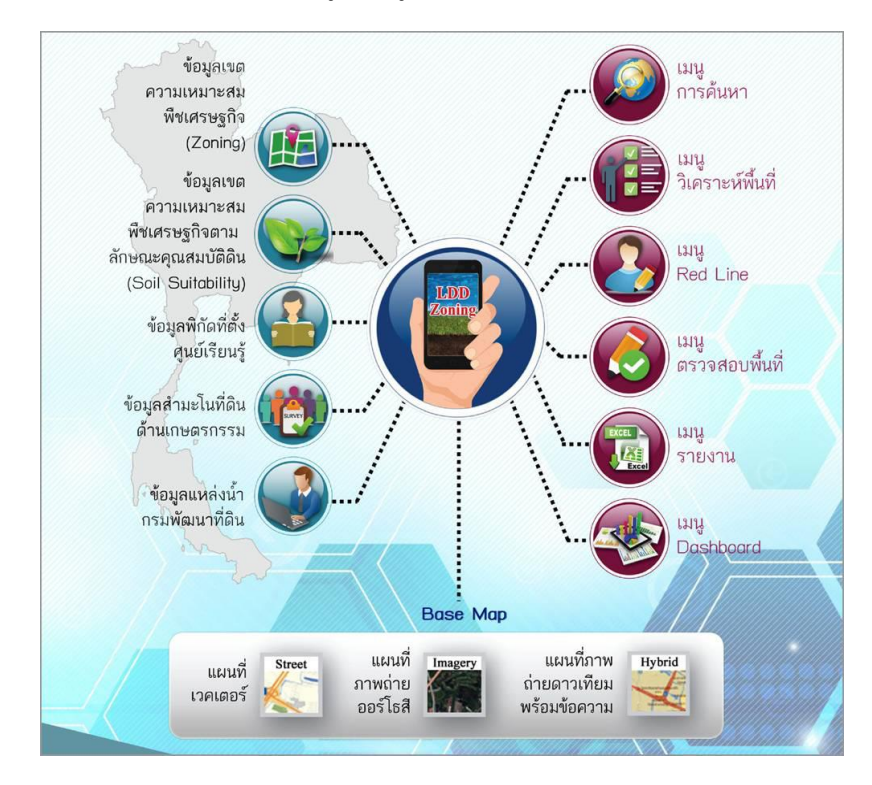

#### คุณสมบัติของระบบ ๕ ประการ

- ๑. สามารถแสดงรายละเอียดข้อมูลกลุ่มชุดดิน ๖๒ กลุ่มชุดดิน ได้
- ๒. สามารถแสดงพืชทางเลือกและระดับความเหมาะสมของการปลูกพืช ซึ่งแบ่งออกเป็น ๔ ระดับ คือ เหมาะสมสูง(S๑) เหมาะสมปานกลาง(S๒) เหมาะสมเล็กน้อย(S๓) และไม่มีความเหมาะสม(N) ใน ระดับพื้นที่หรือระดับรายแปลงตามแต่ศักยภาพของดิน เพื่อให้เกษตรกรสามารถใช้ในการตัดสินใจ การเลือกพื้นที่ได้อย่างเหมาะสม
- ๓. เจ้าหน้าที่ สพข. และสพด. สามารถแก้ไขปรับปรุงข้อมูล (Red Line) ให้ใกล้เคียงกับข้อมูลปัจจุบันได้
- ๘. มีระบบ Dashboard สำหรับผู้บริหารสามารถเรียกดูข้อมูลพืชเศรษฐกิจในรูปแบบต่างๆ และสามารถ นำข้อมูลไปประยุกต์ใช้กับงานตามภารกิจต่างๆได้
- ๕. มีชั้นข้อมูลเขตความเหมาะสมพืชเศรษฐกิจ ๑๓ ชนิด ตามระดับความเหมาะสมและตามลักษณะ สมบัติดิน(Soil Suitability) ที่ให้บริการในรูปแบบแผนที่(Map Service)เป็นต้น

#### การเข้าใช้งานระบบแผนที่ทางเลือกพืชเศรษฐกิจ LDD Zoning

#### การใช้งาน

- อุปกรณ์การใช้งาน ประกอบด้วย คอมพิวเตอร์ และอุปกรณ์ Smart Device ต่างๆ
- รูปแบบการใช้งาน ได้แก่ Web Application และ Mobile Application

 ช่องทางการเข้าใช้งาน ได้แก่ เว็ปไซต์ของกรมพัฒนาที่ดิน มี ๒ รูปแบบ ให้เลือกใช้ทั้งในระบบ PC และ Mobile Application และมีอีกหนึ่งช่องทางคือ ระบบจัดการการตัดสินใจเชิงพื้นที่(EIS) ได้ที่ <u>http://eis.ldd.go.th/lddeis/</u>

การเข้าใช้งานระบบแผนที่ทางเลือกพืชเศรษฐกิจ (LDD Zoning) สามารถเข้าใช้งานได้หลายช่องทางและ รองรับการใช้งานผ่านคอมพิวเตอร์ในรูปแบบเว็ปแอปพลิเคชั่น (Web application) และการใช้งานผ่านมือถือ และแท็บเลตในรูปแบบโมบาย แอปพลิเคชั่น (Mobile application) เมนูการใช้งานระบบแผนที่ทางเลือกพืช เศรษฐกิจ(LDD Zoning) แบ่งเป็น ๒ แบบ คือ สำหรับบุคคลทั่วไป และสำหรับเจ้าหน้าที่โดยมีรายละเอียด เมนู การใช้งาน ดังนี้

### ระบบแผนที่ทางเลือกพืชเศรษฐกิจ (LDD Zoning) สำหรับบุคคลทั่วไป เมนูการใช้งานประกอบด้วย

๑) ชั้นข้อมูล ประกอบด้วย ข้อมูลความเหมาะสมพืชเศรษฐกิจ ข้อมูลความเหมาะสมของที่ดินประเทศ ไทย ศูนย์การเรียนรู้ แหล่งน้ำกรมพัฒนาที่ดิน ลุ่มน้ำหลัก ลุ่มน้ำรอง และสำมะโนที่ดินด้านเกษตรกรรม

๒) เมนูค้นหา ชั้นข้อมูล โดยสามารถกำหนดเงื่อนไขการค้นหา ขอบเขตพื้นที่ค้นหา ชนิดพืช และระดับ
ความเหมาะสมพืช

m) เมนูวิเคราะห์พื้นที่ ใช้วิเคราะห์ข้อมูลเชิงพื้นที่ โดยเลือกพื้นที่ ชนิดพืช และระดับความเหมาะสม(Sm หรือ N) โดยระบบจะแสดงพืชทางเลือกและพื้นที่เหมาะสมในการปลูกพืชทางเลือก พร้อมรายละเอียดของ คุณสมบัติกลุ่มชุดดินในบริเวณนั้น

๔) เมนูรายงาน เป็นเมนูสำหรับการเรียกดูรายงานในระบบทั้งหมด ๗ รายงาน ประกอบด้วย รายงานแผน ที่แสดงรายการพืชเศรษฐกิจตามความเหมาะสมพืช รายงานศูนย์เรียนรู้ รายงานข้อมูลสำมะโนที่ดิน รายงานแผนที่ แสดงจำนวนแหล่งน้ำ รายงานแสดงข้อมูลพื้นที่เกษตรกรรมทุกชั้นความเหมาะสม จำแนกตามชนิดพืช รายงาน การปรับเปลี่ยนสภาพการใช้ที่ดิน และรายงานที่ตั้งแปลงที่ดำเนินการปรับเปลี่ยนการผลิตในพื้นที่ที่ไม่เหมาะสม แบบบูรณาการ(จากฐานข้อมูล Zoning by Agri Map)

# ระบบแผนที่ทางเลือกพืชเศรษฐกิจ (LDD Zoning) สำหรับเจ้าหน้าที่ เมนูการใช้งาน ประกอบด้วย

- ๑) ชั้นข้อมูล ประกอบด้วย ข้อมูลความเหมาะสมพืชเศรษฐกิจ ข้อมูลความเหมาะสมของที่ดินประเทศ ไทย ศูนย์การเรียนรู้ แหล่งน้ำกรมพัฒนาที่ดิน ลุ่มน้ำหลัก ลุ่มน้ำรอง และสำมะโนที่ดินด้าน เกษตรกรรม
- ๒) เมนูค้นหา ให้ค้นหาชั้นข้อมูล โดยสามารถกำหนดเงื่อนไขการค้นหา ขอบเขตพื้นที่ค้นหา ชนิดพืชและ ระดับความเหมาสม
- ๓) เมนูวิเคราะห์พื้นที่ ใช้วิเคราะห์ข้อมูลเชิงพื้นที่ โดยเลือกพื้นที่ ชนิดพืช และระดับความเหมาะสม (S๓หรือ N) โดยระบบจะเลือกแสดงพืชทางเลือกและพื้นที่เหมาะสมในการปลูกพืชทางเลือก พร้อม รายละเอียดของคุณสมบัติกลุ่มชุดดินในบริเวณนั้น
- ๔) เมนู Redline เป็นเมนูสำหรับการค้นหา เพื่อแก้ไข ปรับปรุงข้อมูลพื้นที่การใช้ที่ดินที่มีการ เปลี่ยนแปลง เพื่อให้มีข้อมูลใกล้เคียงปัจจุบัน (Near real time) ซึ่งการแก้ไขข้อมูลไม่ได้แก้ไขที่ ฐานข้อมูลในระบบ แต่ระบบจะสร้างชั้นข้อมูลขึ้นมาใหม่ การแก้ไขข้อมูลจึงสามารถแก้ไขได้ไม่จำกัด จำนวนครั้ง แต่การแก้ไข้ ๑ ครั้งจำเป็นต้องทำให้เสร็จกระบวนการแก้ไขข้อมูล เพราะไม่เช่นนั้นแล้ว พื้นที่นั้นจะไม่สามารถแก้ไขได้อีก จนกว่าจะทำให้เสร็จกระบวนการแก้ไขข้อมูล
- ๕) เมนูตรวจสอบพื้นที่ เป็นเมนูสำหรับค้นหาข้อมูลเพื่อตรวจสอบข้อมูลที่ เจ้าหน้าที่ได้แก้ไขข้อมูลการใช้ ที่ดิน ด้วยเมนู Redline และส่งข้อมูลผ่านระบบ สำหรับให้เจ้าหน้าที่ส่วนกลางตรวจสอบและนำขึ้น ระบบ เพื่อแสดงพื้นที่ที่มีการเปลี่ยนแปลงในระบบต่อไป
- ๖) เมนูรายงาน เป็นเมนูสำหรับการเรียกดูรายงานในระบบทั้งหมด ๗ รายงาน ประกอบด้วยรายงาน แผนที่แสดงรายการพืชเศรษฐกิจตามความเหมาะสมพืช รายงานศูนย์เรียนรู้ รายงานข้อมูลสำมะโน ที่ดินเพื่อการพัฒนา รายงานแผนที่แสดงจำนวนแหล่งน้ำในระดับความเหมาะสมของการปลูกพืช รายงานสภาพการใช้ที่ดิน และรายงานที่ตั้งแปลงดำเนินงานการปรับเปลี่ยนการผลิตในพื้นที่ไม่ เหมาะสมแบบบูรณาการ (จากฐานข้อมูล Zoning by Agri Map)

## ๗. ประโยชน์ที่ได้รับจากการพัฒนาความรู้ต่อตนเอง ได้แก่

๓.๑ ทราบถึงระดับความเหมาะสมของการปลูกพืชในพื้นที่บ้านตนเอง๓.๒ ง่ายต่อการจัดการที่ดินเนื่องจากมีคำแนะนำการใช้ประโยชน์ที่ดิน

# ๙. แนวทางในการนำความรู้ ทักษะที่ได้รับจากการพัฒนาความรู้ๆ ครั้งนี้ ไปปรับใช้ให้เกิด ประโยชน์แก่หน่วยงาน มีดังนี้

๔.๑ ลดขั้นตอนการวิเคราะห์ตัวอย่างดินลง เนื่องจากสามารถดูข้อมูลพื้นที่ซึ่งประกอบด้วย
รายละเอียดข้อมูลกลุ่มชุดดินทั้ง ๖๒ กลุ่มชุดดิน ซึ่งได้แสดงลักษณะและสมบัติทางเคมีดินและกายภาพดินเบื้องต้น
๔.๒ สามารถให้คำแนะนำแก่เกษตรกรผู้สนใจ เกี่ยวกับข้อมูลความเหมาะสมพืชเศรษฐกิจ ข้อมูล
ความเหมาะสมของที่ดินประเทศไทยได้

# ๕. ปัญหาและอุปสรรคที่คาดว่าจะเกิดขึ้นจากการนำความรู้ และทักษะที่ได้รับไปปรับใช้ในการ ปฏิบัติงาน

เนื่องจากเจ้าหน้าของแต่ละพื้นที่ยังไม่มีความชำนาญในการใช้โปรแกรมหรือแอปพลิเคชั่น อาจทำให้ เกิดความคลาดแคลื่อน หรือผิดพลาดในการให้ข้อมูลที่ถูกต้องแก่เกษตรกรได้ เมื่อต้องเจอสถานการณ์ที่ไม่สามารถ จำแนก หรือให้คำแนะนำที่ถูกต้องได้ อาจทำให้มีการให้ข้อมูลที่ผิดพลาด ส่งผลต่อภาพลักษณ์ขององค์กรได้

# ความต้องการการสนับสนุนจากผู้บังคับบัญชา เพื่อส่งเสริมให้สามารถนำความรู้และทักษะที่ได้รับ ไปปรับใช้ในการปฏิบัติงานให้สัมฤทธิ์ผล ได้แก่

ควรมีวิทยากรและผู้รู้ มาแนะนำวิธีการใช้ที่ถูกต้อง และฝึกปฏิบัติในสถานการณ์ต่างๆเพื่อให้เกิดการ แก้ไขปัญหา และสามารถนำไปปรับใช้ในการทำงานได้ มีการแลกเปลี่ยนความรู้ระหว่างกลุ่มงาน เพื่อส่งผลต่อการ ทำงาน และควรมีการจัดฝึกอบรมเพื่อเพิ่มพูนความรู้ในทุกๆปี เพื่อมุ่งผลสัมฤทธิ์ของงานให้ประสบผลสำเร็จ

จึงเรียนมาเพื่อโปรดพิจารณา

(ลงชื่อ)

(นายพศิน ฝ้ายเทศ) ผู้เข้ารับการพัฒนาความรู้

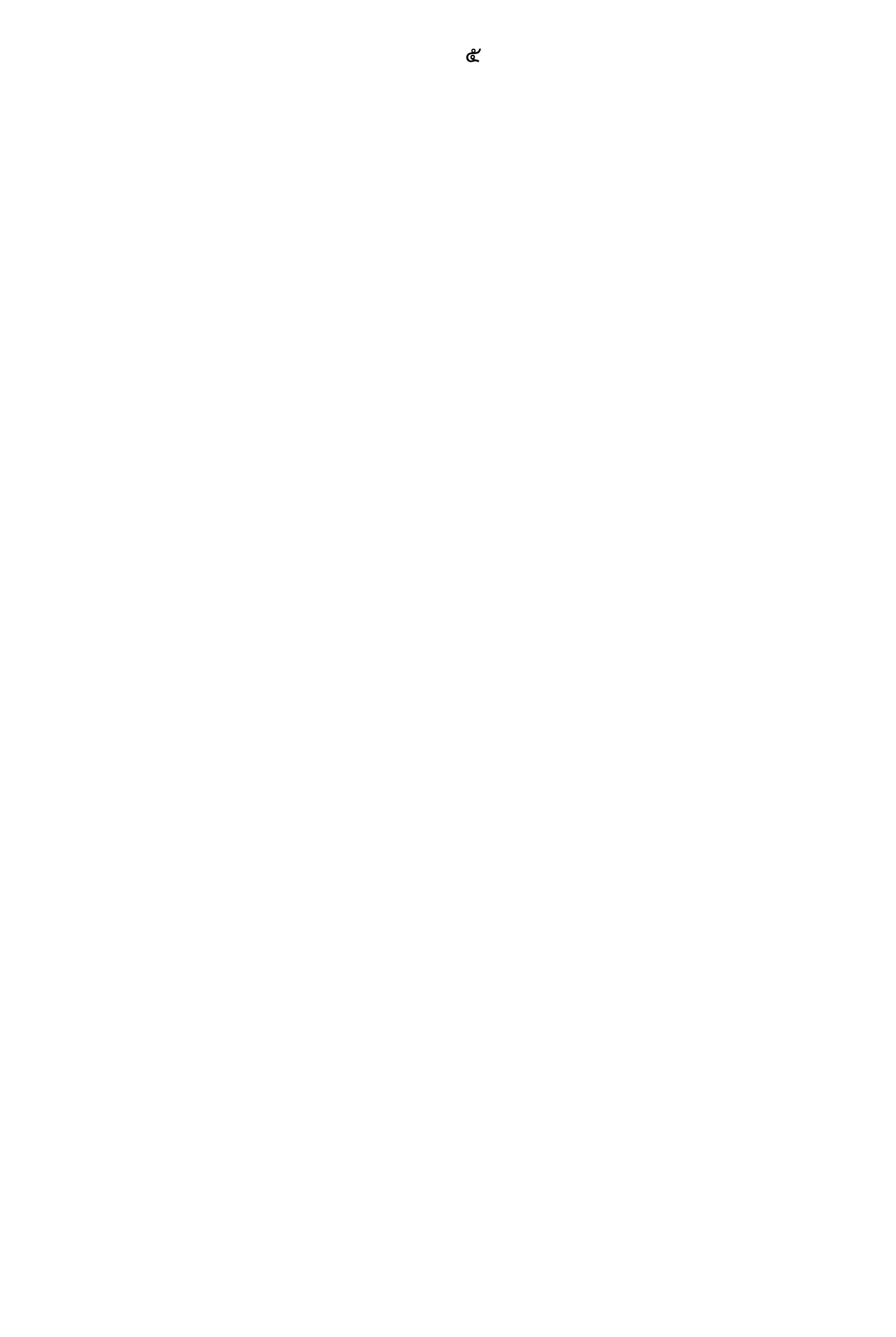